## How to Access Your AFT Benefits

Step I. Go to <u>www.aft.org</u> and click on the Member Benefits link.

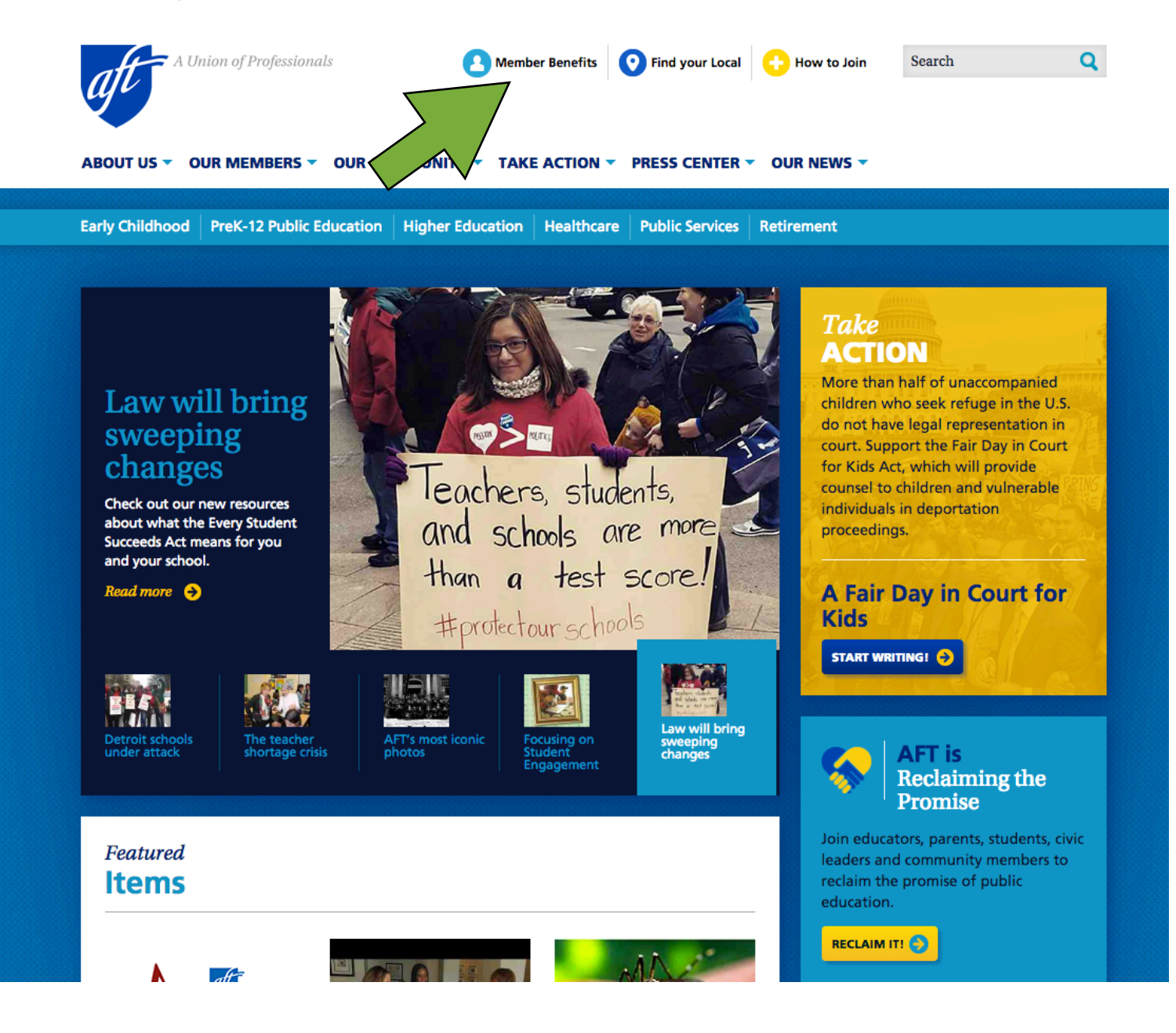

Step 2. Click on the "Go" button to set up a new account.

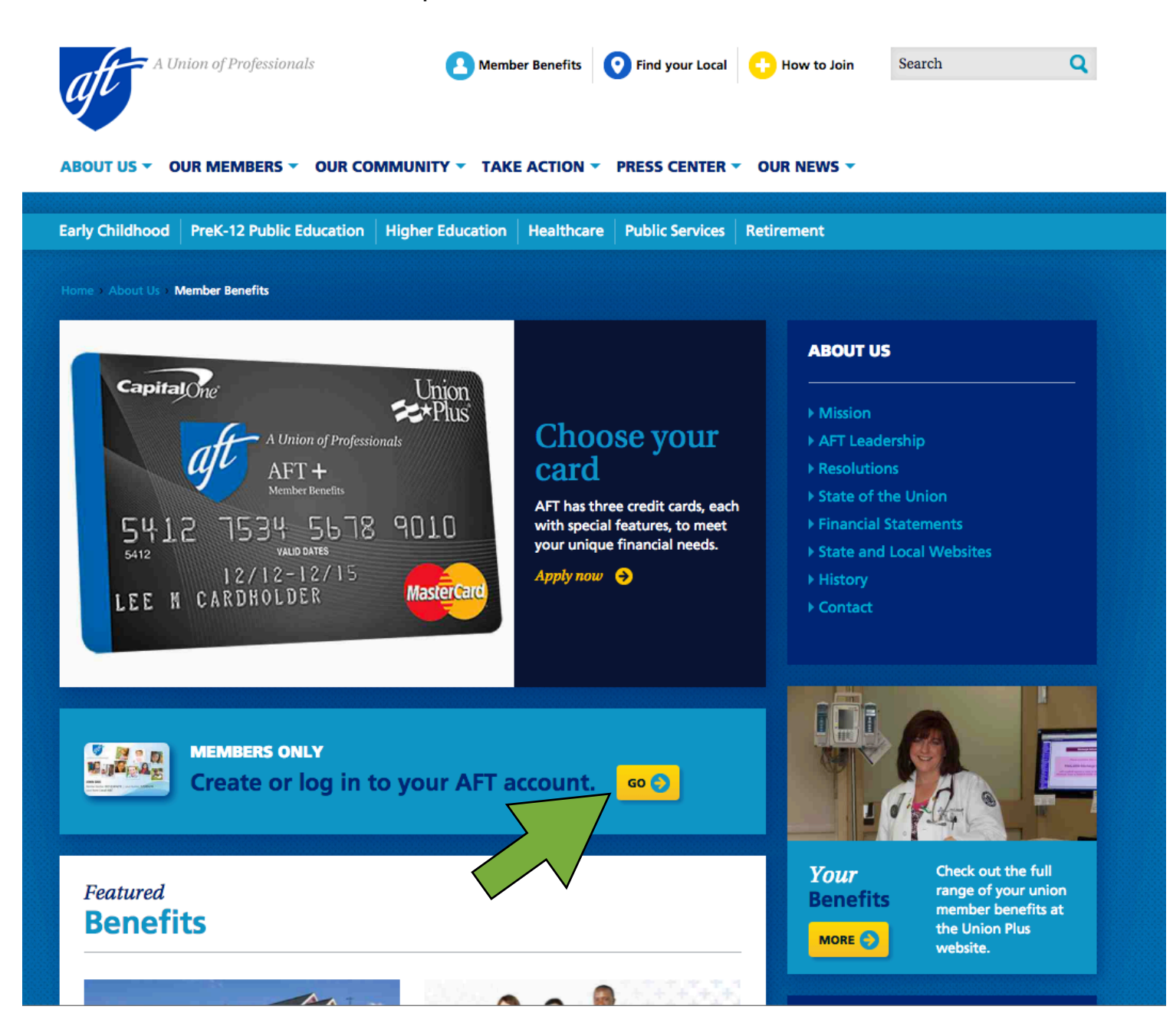

Step 3. Click on the "Create an Account" button.

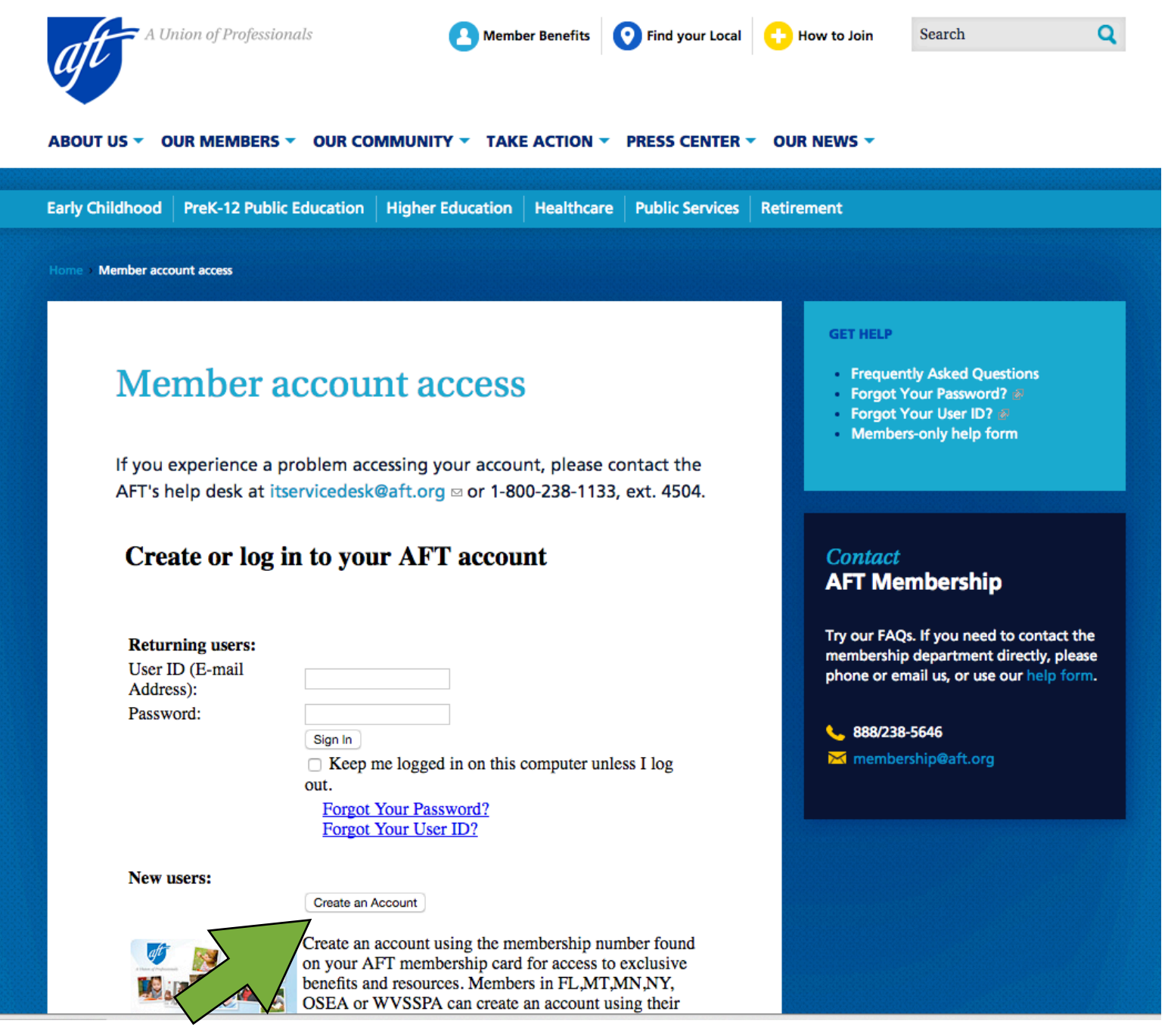

**Step 4.** Fill out the information on this page and follow the directions. If you don't know your membership number or have lost your union card, AFT will provide you with the information you need or replace your card with a new one.

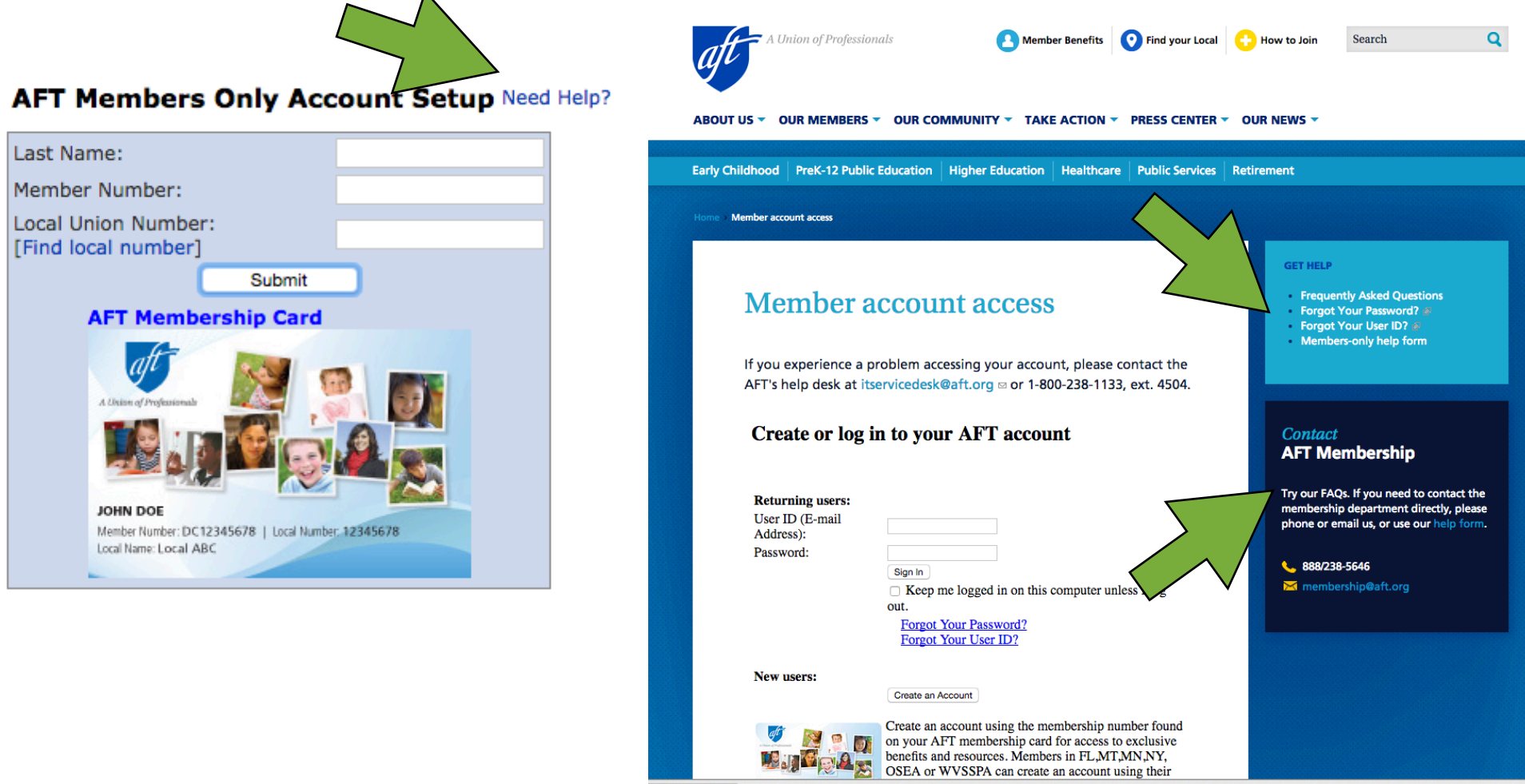

Step 5. Now that you're registered, you can login to the member benefits page using your User ID and Password.

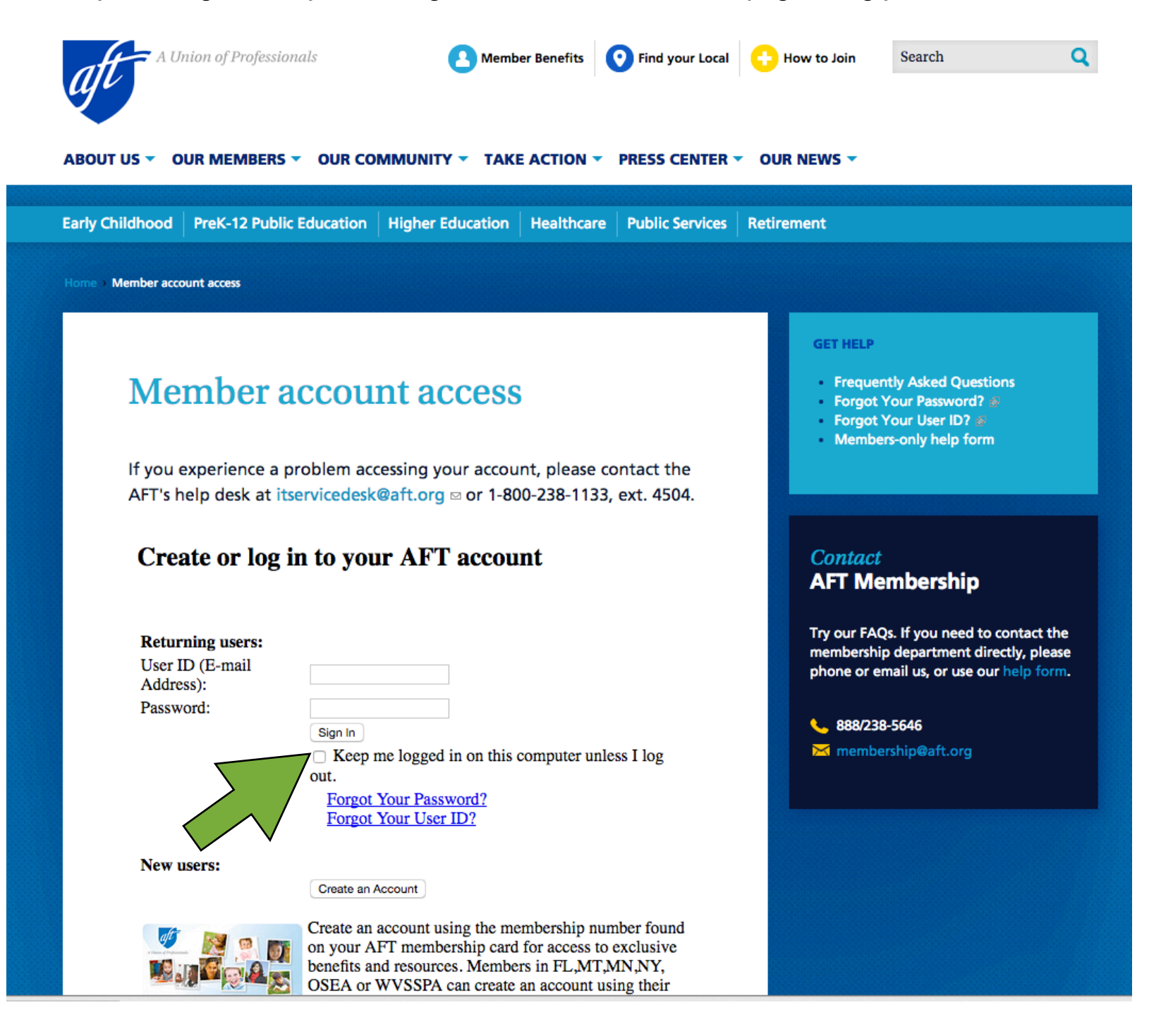

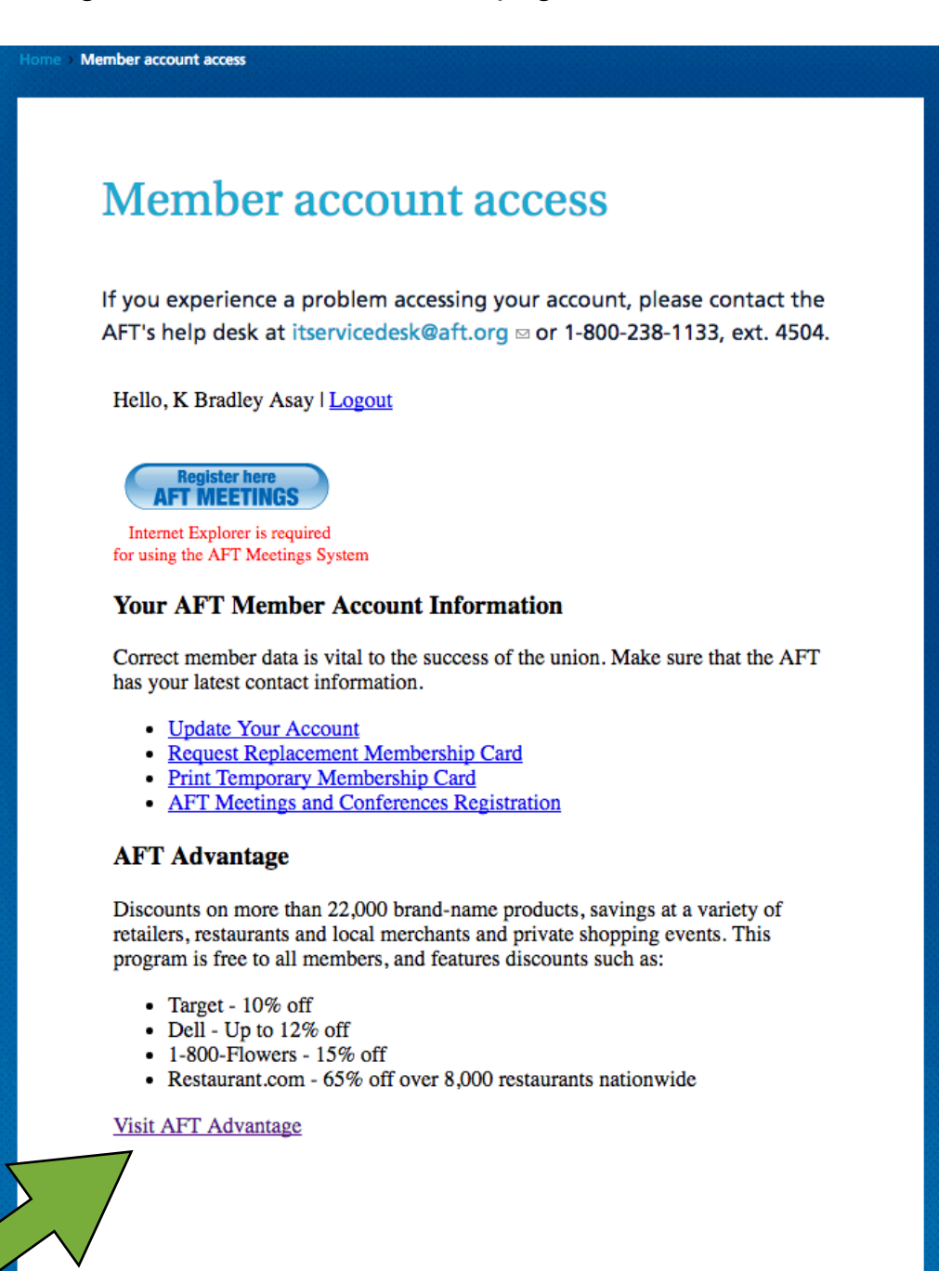

Step 7. Explore the discounts offered on dining, shopping, travel, etc.

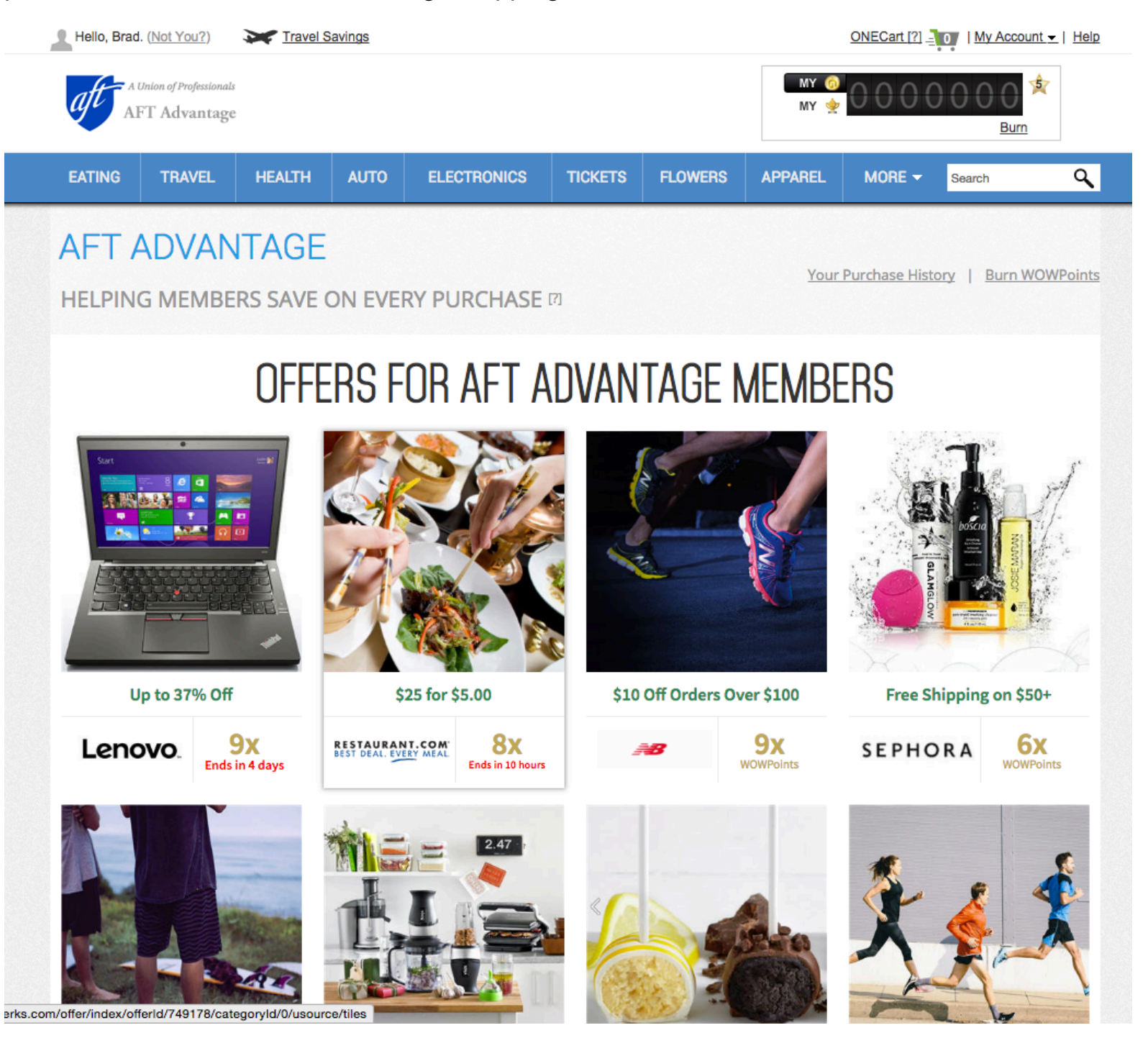